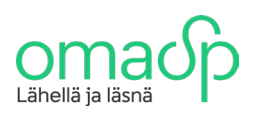

1. Mene "Aineistot" välilehdelle

## Laskuttajailmoituksen lähettäminen yritysverkkopankin kautta

Alla on ohjeistettu yksityiskohtaisesti se, kuinka lähetät laskuttajailmoituksen yritysverkkopankin kautta. **Kirjaudu ensin sisälle yritysverkkopankkiin.** 

omadp AINEISTOT KORTIT MAKSUT VARALLISUUS ETUSIVU TILIT LAINAT LASKUT Noudettavat aineistot Lähetetyt aineistot Aineiston nouto pankista Aineistojen lähetys pankkiin 2. Klikkaa "Aineistojen lähetys pankkiin" ETUSIVU TILIT KORTIT MAKSUT LAINAT VARALLISUUS AINEISTOT LASKUT Noudettavat aineistot Lähetetyt aineistot Aineiston nouto pankista Aineistojen lähetys pankkiin Aineistojen lähetys pankkiin ? ō Lisää lähetettävä aineisto. Tiedosto \* Aineistotyyppi \* Selaa Valitse ~ Lisää rivi Olet kirjautunut verkkopankkiin OmaVahvistus-sovelluksella. Vahvista aineistojen lähetys mobiililaitteesi OmaVahvistus-sovelluksessa. Vahvista Peruuta

....

••••••••

...........

....

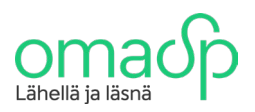

3. Paina "Selaa" ja valitse painikkeesta avautuvasta ponnahdusikkunasta Finanssialan Keskusliiton laskuttajailmoituksen teko-ohjelmassa tekemäsi TXT-tiedosto. Tämän jälkeen valitse "Aineistotyyppi" -kohdan vetovalikosta "Laskuttajailmoitukset"

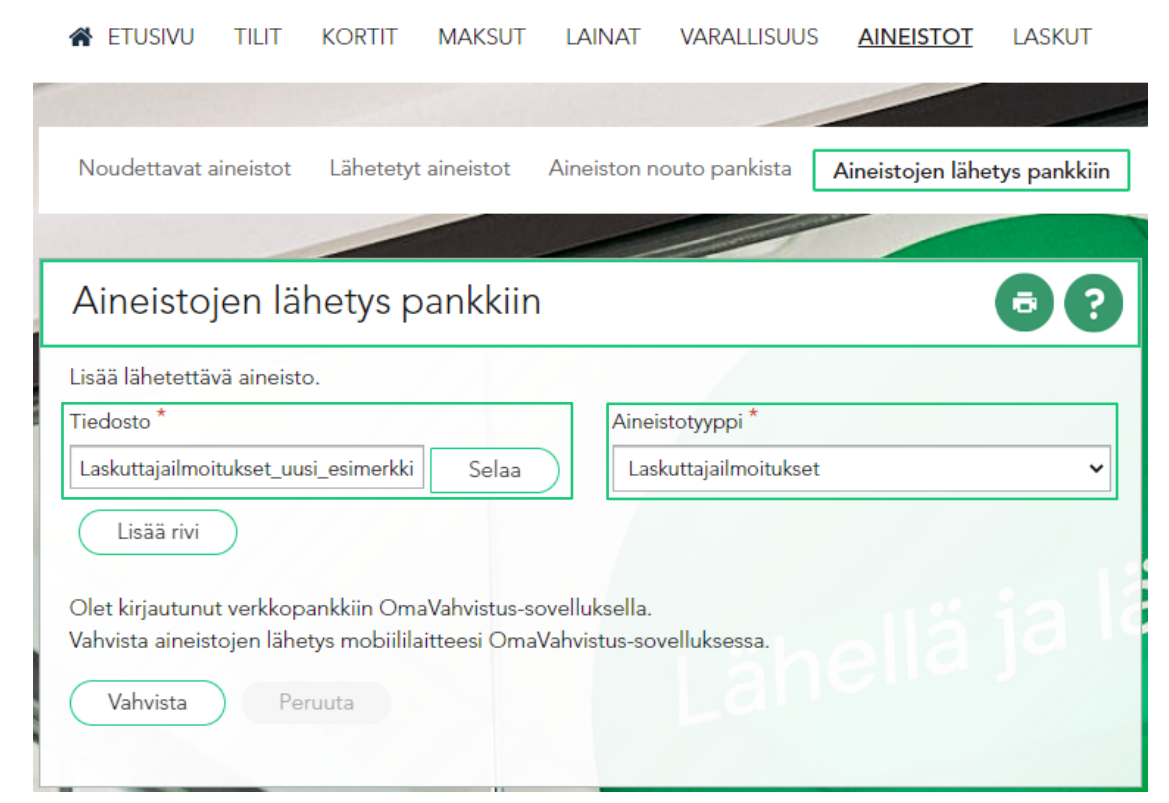

4. Tietojen täyttämisen jälkeen vahvista aineiston pankkiin lähettäminen painamalla "Vahvista" - painiketta ja hyväksy vahvistaminen käyttämälläsi vahvistusvälineellä

| 🖌 etusivu                           | TILIT                   | KORTIT                      | MAKSUT                         | LAINAT                        | VARALLISUUS        | AINEISTOT        | LASKUT       |
|-------------------------------------|-------------------------|-----------------------------|--------------------------------|-------------------------------|--------------------|------------------|--------------|
|                                     |                         |                             |                                |                               |                    |                  |              |
| Noudettavat a                       | ineistot                | Lähetetyt                   | aineistot                      | Aineiston n                   | outo pankista      | Aineistojen lähe | tys pankkiin |
|                                     |                         |                             |                                |                               |                    |                  |              |
| Aineistoj                           | en lä                   | hetys p                     | ankkiin                        |                               |                    |                  | 6?           |
| Lisää lähotottä                     | (ä ainoist              |                             | / / / /                        |                               |                    |                  |              |
| Tiedosto *                          |                         |                             |                                | Aine                          | stotyyppi *        |                  |              |
| Laskuttajailmoi                     | tukset_uu               | si_esimerkki                | Selaa                          | Las                           | kuttajailmoitukset |                  | ~            |
| Lisää rivi                          | )                       |                             |                                | 7                             |                    |                  |              |
|                                     | ·                       |                             |                                |                               |                    |                  |              |
| Olet kirjautunu<br>Vahvista aineist | t verkkop<br>.ojen lähe | ankkiin Om<br>tys mobiilila | aVahvistus-so<br>aitteesi Oma' | ovelluksella.<br>Vahvistus-so | velluksessa.       |                  |              |
| Vahvista                            | Pe                      | ruuta                       |                                |                               |                    |                  |              |
| Varivista                           |                         | data                        |                                |                               |                    |                  |              |
|                                     |                         |                             |                                |                               |                    |                  |              |

. . .

........

.....

......

Oma Säästöpankki Oyj Valtakatu 32, 53100 Lappeenranta puh. 020 764 0600 (8,35 snt/puh + 16,69 snt/min) omasp.fi